## Оптический переключатель MOS-2x1 v.200907.02

## ΠΑСΠΟΡΤ

(руководство по эксплуатации)

## ОПИСАНИЕ РАБОТЫ ПЕРЕКЛЮЧАТЕЛЯ

Оптический переключатель предназначен для организации резервирования оптических сетей. На рисунке представлена структурная схема оптического переключателя:

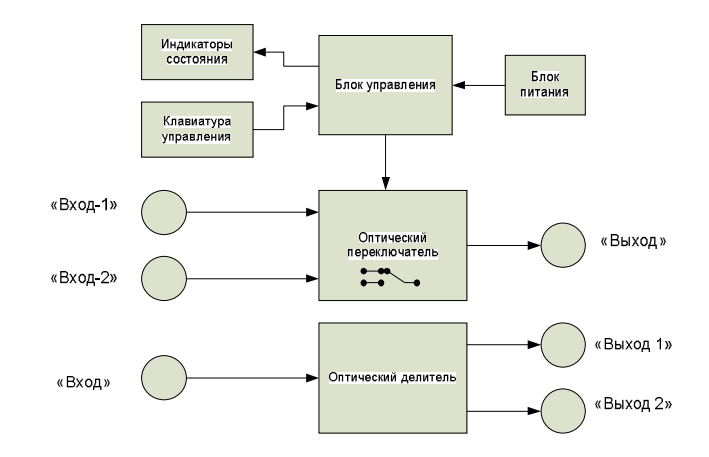

В состав переключателя входят: блок управления, индикаторы состояния устройства, клавиатура управления, модуль оптического переключателя, независимый оптический делитель 1x2, блок питания.

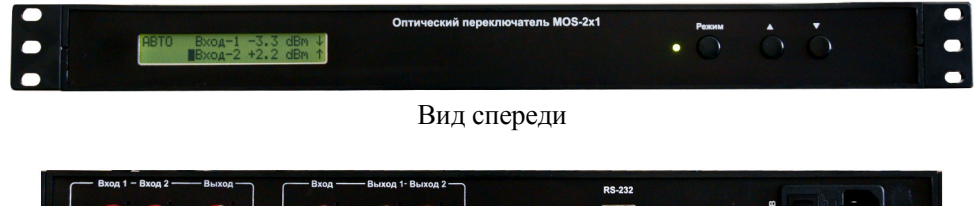

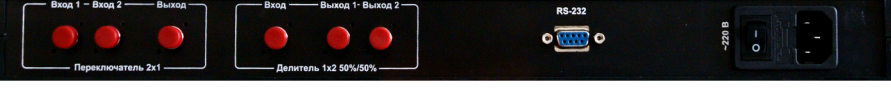

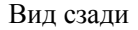

При включении питания на ЖК индикаторе отображается веб сайт производителя, наименование изделия и версия установленного программного обеспечения.

| WWW.S   | hs-s | yste | ms.r | <b>u</b> |
|---------|------|------|------|----------|
| MOS-2×1 |      | v.20 | 0907 | .02      |

Состояние переключателя отображается на ЖК индикаторе, а так же светодиодом. Зеленое свечение светодиода говорит о нормальной работе устройства. Красное свечение – ошибку в работе устройства и необходимость отправки устройства производителю. Поле ЖК индикатора разбито не несколько областей.

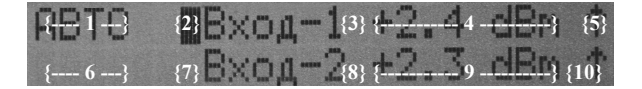

В зависимости от текущего режима работы переключателя, отображаемого в поле {1}, остальные поля отображают различную информацию. Ниже перечислены все возможные варианты значений поля {1}:

**АВТО** – автоматический режим работы переключателя. При отсутствии оптического сигнала на входе «Вход-1»

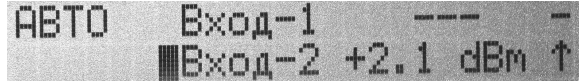

или при уровне сигнала ниже порога переключения

| ABTO | Bxog-1 | -2.6 | dBm ↓ |
|------|--------|------|-------|
|      | Bxog-2 | +2.3 | dBm 1 |

оптический переключатель устанавливает путь прохождения сигнала «Вход-2» -> «Выход». В случае восстановления на входе «Вход-1» оптического сигнала с уровнем выше либо равным пороговому

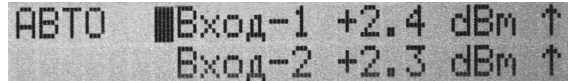

оптический переключатель через 3~4 секунды устанавливает путь прохождения сигнала «Вход-1» -> «Выход». Для данного режима существует возможность установки переключения со входа «Вход-1» на «Вход-2» только при наличии оптического сигнала уровнем выше порогового на входе «Вход-2».

Подключенный в настоящее время вход выделяется символом ■ в полях {2} или {7}.

В полях {4} и {9} отображается текущие уровни оптического сигнала в дБм на входах «Вход-1» и «Вход-2». В случае отсутствия оптического сигнала в соответствующем поле отображается « --- ». В случае превышения уровня входного оптического сигнала максимально допустимого значения для данной модели переключателя, в поле {4} или {9} отображается «перегр.».

В полях {5} и {10} с помощью односимвольных знаков показывается отношение текущего уровня к пороговому:

'-' – на данном входе нет оптического сигнала, либо он меньше минимально возможного для АЦП данной конфигурации переключателя (диапазон входных уровней уточняется при заказе);

'↓' – на данном входе присутствует оптический сигнал, но его уровень ниже установленного порогового уровня переключения;

'=' – на данном входе присутствует оптический сигнал, и его уровень равен установленному пороговому уровню переключения;

(↑) – на данном входе присутствует оптический сигнал, и его уровень превышает установленный пороговый уровень переключения;

'\*' – на данном входе уровень оптического сигнала равен или превышает максимально допустимый уровень для данного экземпляра переключателя (диапазон входных уровней уточняется при заказе).

**РУЧН** – ручной режим работы переключателя. С помощью кнопок управления  $\uparrow$  и  $\downarrow$  задается путь прохождения сигнала вне зависимости от уровня оптической мощности на входах «Вход-1» и «Вход-2».

| РУЧН | Bxog-1 | +2.3 | dBm | 1 |
|------|--------|------|-----|---|
|      | Вход-2 | +2.3 | dBm | 1 |

Подключенный в настоящее время вход выделяется символом ■ в полях {2} или {7}. Значения полей {4}, {5} {9} и {10} аналогичны значениям для режима АВТО.

Переключение между режимами АВТО и РУЧН производится с помощью долгого (около 3 сек.) нажатия на кнопку «Режим».

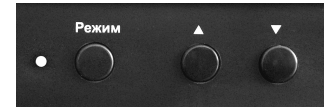

**УРОВ** – режим установки пороговых уровней переключения для входов «Вход-1» и «Вход-2».

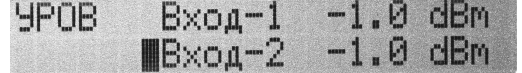

Данный режим включается из режимов АВТО или РУЧН путем долгого (около 3 сек.)

одновременного нажатия клавиш «Режим» и 1.

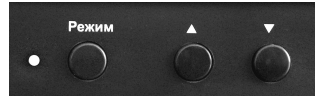

После входа в режим УРОВ в полях {4} и {9} отображаются текущие пороговые уровни переключения в дБм для входов «Вход-1» и «Вход-2». Для выбора входа, для которого будет корректироваться уровень порогового переключения необходимо долго (около 3 сек) нажать кнопку  $\uparrow$  (Вход-1) или  $\downarrow$  (Вход-2). В результате выбора в поле {3} или {8} соответственно появится знак «>».

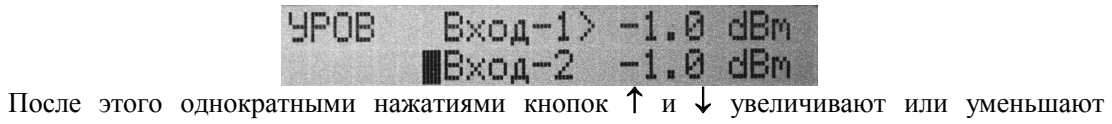

После этого однократными нажатиями кнопок ↑ и ↓ увеличивают или уменьшают значение порогового уровня переключения. Шаг изменения равен 0.1 дБм. В случае, когда пороговый уровень будет находиться близко к минимальному значению динамического диапазона переключателя (устанавливается при заказе), шаг изменения может достигать нескольких дБ. Рекомендуется устанавливать уровень порога переключения так, что бы он находился в средней или в верхней части динамического диапазона переключателя.

Для сохранения установленного порога переключения необходимо долго (около 3 сек) нажать клавишу  $\uparrow$  или  $\downarrow$  в зависимости от того, какой был выбран вход (значок «>» в поле {3} или {8}).

Для отмены режима редактирования порогового уровня выбранного входа необходимо однократно нажать клавишу «Режим». В этом случае в полях {4} и {9} отобразятся ранее установленные пороговые уровни.

Для выхода из режима УРОВ необходимо долго (около 3 сек) нажать клавиши «Режим» и 1. При этом переключатель перейдет в режим АВТО.

**КОЭФ** – режим проверки значений корректирующих коэффициентов для перевода значений встроенного АЦП в дБм.

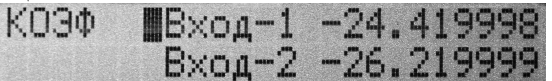

Данный режим включается из режимов АВТО или РУЧН путем долгого (около 3 сек.) одновременного нажатия клавиш «Режим» и **↓**.

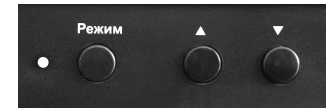

Значения коэффициентов отображаются в полях {4} и {9}. В случае значительного расхождения показаний уровней на входах переключателя с их реальным значением (например, в сравнении с показателями калиброванных измерителей уровней оптического сигнала) необходима корректировка коэффициентов. Причинами значительного расхождения показаний переключателя с реальным уровнем сигнала могут быть грязные коннектора (после каждого разъединения оптических коннекторов необходима их очистка, а так же очистка оптического адаптера), длина волны отличная от расчетной длины волны и др. Корректировка коэффициентов возможна только через RS-232 интерфейс (см. далее).

Для выхода из режима КОЭФ необходимо долго (около 3 сек) нажать клавиши «Режим» и ↓. При этом переключатель перейдет в режим АВТО.

Для предотвращения случайного изменения настроек переключателя с передней панели предусмотрена блокировка клавиатуры. Блокировка включается долгим (около 3 сек) одновременным нажатием клавиш «Режим», ↑ и ↓.

| ABTO | Вход-1 | +2.1 | dBm | 1 |
|------|--------|------|-----|---|
| блок | Вход-2 | +2.1 | dBm | 1 |

При этом в поле {6} появляется надпись «блок». В этом режиме нажатия клавиш на передней панели переключателя не влияют на его работу. Для выключения режима

блокировки клавиатуры необходимо повторно нажать долго (около 3 сек) клавиши «**Режим**»,  $\uparrow$  и  $\downarrow$ . При этом поле {6} очистится. Блокировать клавиатуру можно находясь в режимах АВТО и РУЧН.

При выключении питания устройство сохраняет путь прохождения оптического сигнала («Вход-1»->«Выход» или «Вход-2»->«Выход») до следующего включения.

## УДАЛЕННОЕ УПРАВЛЕНИЕ

Оптический переключатель оснащен разъемом RS-232 (на задней панели), который позволяет бол е е тонко настраивать работу переключателя, а так же осуществлять дистанционное управление и мониторинг устройства. Для соединения с компьютером используется обычный (не перекрестный) кабель. В качестве программы используется стандартный HyperTerminal или любая другая подобная программа.

| Скорость             | 19200 |
|----------------------|-------|
| Число бит            | 8     |
| Стоповых битов       | 1     |
| Проверка на четность | нет   |

При запуске терминала на экран выводится основное меню устройства. Доступны следующие команды (английские символы, однократные нажатия клавиш с соблюдением регистра):

[с] – вывод текущего состояния устройства и настроек уровней переключения

[u] – вывод сокращенной информации о состоянии устройства

[1] – блокирование/разблокирование клавиатуры передней панели. В поле {6} ЖК индикатора появится/исчезнет надпись «блок.».

[L] – переход в режим УРОВ (см. описание выше) для установки пороговых уровней переключения. Последовательность корректировки уровней:

[1] или [2] – выбор входа для корректировки

[+] – увеличить или [-] – уменьшить пороговый уровень

[Esc] - отмена изменения выбранного порогового уровня

[1] или [2] – сохранить значение

[L] – выйти из режима корректировки.

Вся последовательность действий через терминал отображается на ЖК индикаторе (см. описание режима УРОВ)

[А] – переключение между режимами Авто/Ручн.

[1] или [2] – в режиме РУЧН переключение на Вход-1 или Вход-2 соответственно

[К] – установка коэффициентов коррекции. Последовательность изменения коэффициентов:

[1] или [2] – выбор нужного коэффициента для соответствующего входа;

[-],[0...9],[.] – ввод нового коэффициента.

[Backspace] – удаление символа слева

[Enter] – сохранить значение (потребуется нажать [у] для подтверждения)

[Esc] – отмена изменения выбранного коэффициента

[К] – выйти из режима изменения коэффициентов коррекции.

Вся последовательность действий через терминал отображается на ЖК индикаторе (см. описание режима УРОВ)

[S] – изменение вида работы переключателя в режиме ABTO.

«1->2 только если на 2 есть сигнал» - в случае пропадания сигнала на Входе-1 или его уменьшения ниже порогового уровня переключения, переключение на Вход-2 будет происходить, только если на Входе-2 присутствует оптический сигнал с уровнем выше порогового уровня переключения, установленного для Входа-2.

«1->2 всегда при пропадании сигнала на 1» - переключение на Вход-2 будет происходить вне зависимости от уровня оптического сигнала на Входе-2 при пропадании или снижении ниже порогового уровня на Входе-1